## CCNA ICND2 Lab 3 - CDP Command Operations

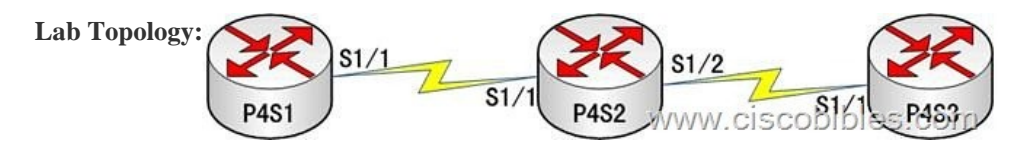

Lab Requirements: 1. Router name: P4S1, P4S2, P4S3 2. Set password to cisco, secret to cisco1, and vty to cisco. All the passwords are required to be encrypted. 3. Configure all these routers. Lab Process: Configure Router 1. Router>enable Router#configure terminal Router(config)#hostname P4S1

cisco1

4 &#160

P4S1(config-line)#login &

cisco &

1/1 &#1

255.255.255.0 , *set the IP address of the interface* P4S1(config-if)#clock rate 64000 &#160

neighbors &#1

detail

\* &#160